# Utiliser la marguerite dans l'OPAC pour l'initiation à la classification décimale

#### Fiche technique PMB n° 10.5

**Objectifs** : Comprendre l'utilité de la marguerite dans l'OPAC, la rendre opérationnelle et pouvoir l'utiliser lors de séances d'initiation à la classification décimale.

Application utilisée : PMB Administration, Autorités, Catalogue

Étape 1 Rendre visible la marguerite des catégories dans l'OPAC

#### 1. Aller en Gestion dans Administration / outils / Paramètres / OPAC / Modules affichés dans l'OPAC

Modifier le paramètre : show\_marguerite\_browser, lui donner la valeur 1 pour que la marguerite soit visible dans l'OPAC.

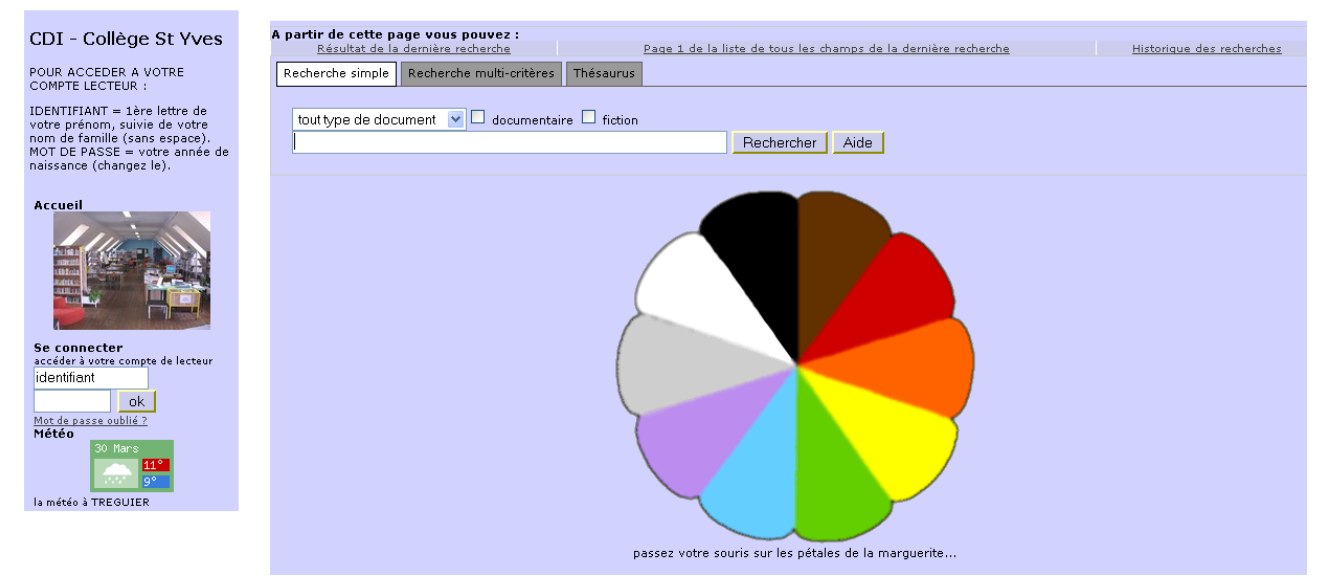

Cette option de navigation, dans l'OPAC, est obtenue à partir des indexations décimales saisies dans les notices. La navigation s'effectue à partir des 10 pétales de la marguerite, représentant les 10 principales classes de l'indexation décimale, figurées par les couleurs standard. La classification décimale installée avec PMB est la classification Dewey. Il est tout à fait possible de la modifier.

#### 2. Passer la souris sur les pétales de la marguerite, cliquer sur un pétale

En partant du pétale noir et en tournant dans le sens des aiguilles d'une montre vous verrez apparaître les 10 classes (de 0 Information et Communication à 9 Histoire Géographie). Si vous cliquez sur l'un des pétales comme dans l'exemple ci-dessous : le pétale violet 7 qui correspond à la classe 700 Arts et Loisirs, vous voyez les 10 sous-classes (700 puis 710, 720, ....790).

Si vous n'avez jamais renseigné dans les notices le champ indexation décimale, le message «Il n'y a pas de documents dans la base pour cette catégorie» apparaît.

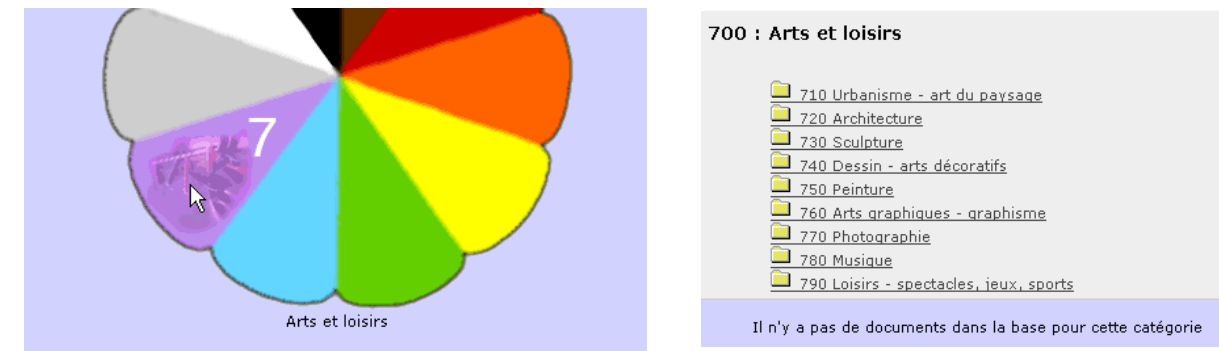

C'est le cas lorsque vous venez d'effectuer votre conversion d'une base Superdoc ou BCDI vers la base PMB. Ce champ n'a pas été renseigné. La cote a juste été transférée dans l'exemplaire.

Étape 2 Permettre la consultation des notices à partir de la marguerite

#### 1. Un petit tour en Gestion dans l'onglet Autorités

Dans la liste d'autorité : Indexation décimale, vous trouvez, numérotées de 000 à 990 et de 10 en 10, les «100 cases du savoir» de la classification décimale Dewey\* comme ci-dessus dans la marguerite. \* si vous utilisez la Classification Décimale Universelle, CDU, vous pouvez modifier les intitulés des indexations décimales, pour que vous soyez en correspondance avec le système de cotation dans votre CDI.

Attention si d'autres indexations décimales se sont ajoutées à la liste (lors d'imports de notices de la BNF par exemple) celles-ci apparaîtront aussi dans la marguerite. Je conseille de vous limiter à ces 100 indexations pour plus de clarté pour les élèves sauf en cas de fonds particulier.

#### 2. Ajouter dans les notices l'indexation décimale

Cette opération s'effectue dans l'**onglet Catalogue** à l'aide d'un panier de notices sur lequel on va effectuer une action, pour faire une modification par lot.

#### 2.1. ajouter un panier

Aller dans Paniers / gestion / Gestion des paniers Cliquer sur Ajouter un panier et créer un panier de notices «panier de notices pour indexation décimale» Enregistrer

#### 2.2. collecter des notices

## Aller dans Paniers / collecte / Par procédure de sélection

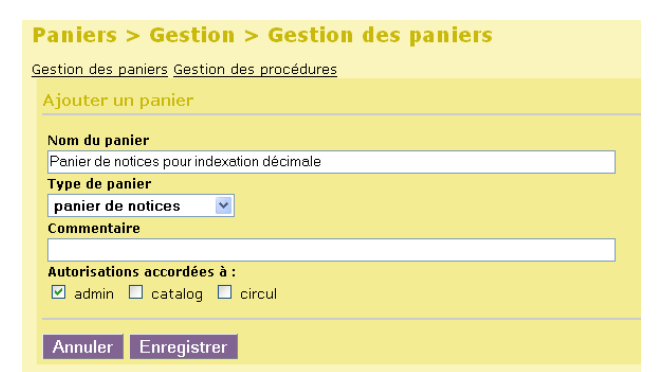

Cliquer sur le panier de notices pour indexation décimale que vous venez de créer. Sélectionner ensuite la procédure «S 2.5. Exemplaires où la cote commence par» et indiquer les deux premiers chiffres de la cote.

**Fiche technique PMB n° 10.5. : Utiliser la marguerite dans l'OPAC** Coordination des documentalistes de l'enseignement catholique de Bretagne

17/04/2007 http://www.citedoc.net/ Ex : pour obtenir toutes les notices de la classe «550 : Sciences de la Terre - géologie, météorologie», vous collecterez tous les exemplaires dont la cote commence par 55.

| Paniers > Collecte > Par procédure de sélection Par douchette Par procédure de sélection        | Démarrer                                                     |                                     |                |
|-------------------------------------------------------------------------------------------------|--------------------------------------------------------------|-------------------------------------|----------------|
| Panier de notices pour indexation décimale (Panier de notices)                                  | _                                                            |                                     |                |
| Choix des paramètres                                                                            | Papier de patieur pour indeuntion décimale <i>(Papier</i> d  | la paticas)                         |                |
| S 2.5. Exemplaires où la cote commence par<br>Sélection d'exemplaires à partir du début de cote | select expl_id as object_id, 'EXPL' as object_type from exer | mplaires where expl_cote like '55%' |                |
| Début de la cote 55                                                                             |                                                              |                                     |                |
| Annuler Démarrer                                                                                | Ce panier contient<br>Total<br>dont fonds                    | Total<br>19<br>19                   | Pointé(s)<br>O |
|                                                                                                 | dont inconnus                                                | 0                                   | 0              |

### 2.3. ajouter une indexation décimale aux notices

Aller dans Paniers / **actions** / **Par procédure d'action** Cliquer sur le panier de notices pour indexation décimale. Cocher «éléments non pointés» (aucun élément n'est pointé) Sélectionner la procédure N 1.7. 'Ajouter une indexation décimale à des notices'. Un message d'avertissement apparaît, cliquer sur OK

|                                                                                                    | La page sur http://127.0.0.1 dit : |  |
|----------------------------------------------------------------------------------------------------|------------------------------------|--|
| Attention, les procédures d'action peuvent endommager la base, êtes-vous sur d'exécuter la<br>procédure N 1.7. Ajouter une indexation décimale à des notices ? |                                    |  |
|                                                                                                    | OK Annuler                         |  |

Sélectionner l'indexation décimale correspondant aux deux chiffres du début de cote. Dans notre exemple on sélectionne : 550 sciences terre geologie meteorologie

| Paniers > Actions > Par procédure d'action<br><u>Vider le panier Transfert</u>   <u>Editions Impression d'étiquettes de cote Export</u>   <u>Par procédure d'action Suppr d</u> | Démarrer                                   |
|----------------------------------------------------------------------------------------------------|--------------------------------------------|
| Panier de notices pour indexation décimale (Panier de notices)                                                                                                    | -                                          |
| Choix des paramètres                                                                                                    |                                            |
| N 1.7. Ajouter une indexation décimale à des notices                                                                                                    | Vous aurez ensuite le<br>message suivant : |
| nouvelle_indexation 550 sciences terre geologie meteorologie                                                                                                    | Au total 19 éléments ont été               |
| Annuler Démarrer                                                                                                    | traités.                                   |

Remarques :

Si certaines notices du panier possédaient déjà cette indexation, elles ne seront pas traitées, c'est-àdire qu'elles ne seront pas modifiées.

C'est une opération qu'il faudra bien sûr répéter au plus 100 fois pour que la marguerite soit entièrement renseignée! Avant de reprendre à l'étape 2.2, il faut vider le panier de notices pour indexation décimale. Aller dans Paniers / **actions** / **Vider le panier** 

Fiche technique PMB nº 10.5. : Utiliser la marguerite dans l'OPAC17/04/2007Coordination des documentalistes de l'enseignement catholique de Bretagnehttp://www.citedoc.net/

3/4

Sélectionner le panier de notices pour indexation décimale. Cocher éléments non pointés et y compris les éléments inconnus. Puis cliquer sur **Vider le panier**.

> Étape 3 Utilisation de la marguerite lors d'une séance d'initiation à la classification décimale

La marguerite est visible dans l'OPAC.

Lors de cette séance d'initiation, les élèves vont pouvoir découvrir le fonds documentaire du CDI et faire le lien entre la cote et la classification des documents dans le CDI (la signalétique).

Pour reprendre notre exemple, lorsqu'ils vont cliquer sur le pétale vert 5, ils vont obtenir ceci :

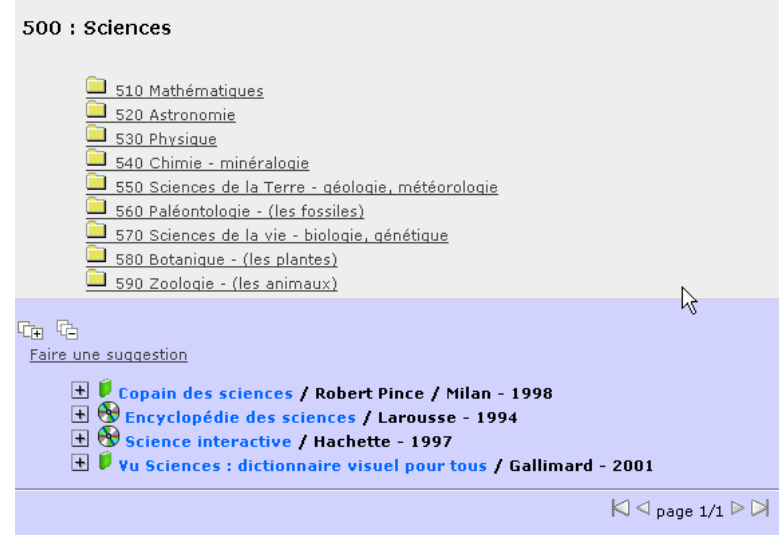

cette fois des notices sont présentes.

Sont affichées les 10 sous-classes d'une part et, en dessous, les notices de la classe 500 uniquement, c'est-àdire celles dont les documents ont leur cote commençant par 50.

Ils pourront ensuite cliquer sur les différentes sous-classes pour savoir si elles contiennent ou non des documents.

#### Remarque :

Vous pouvez afficher momentanément ou non cette marguerite dans l'OPAC en fonction de vos séances pédagogiques en modifiant simplement le paramètre show\_marguerite\_browser : 0 ou 1.

#### Autres utilisations

Cette marguerite peut vous permettre de balayer rapidement votre fonds documentaire et préparer une commande de documents en fonction des manques constatés. Elle peut aussi permettre de repérer les erreurs de cotation....

> Véronique Le Tourneur Créée le : 17 avril 2007